XXXX

E' successo oggi:

venerdì

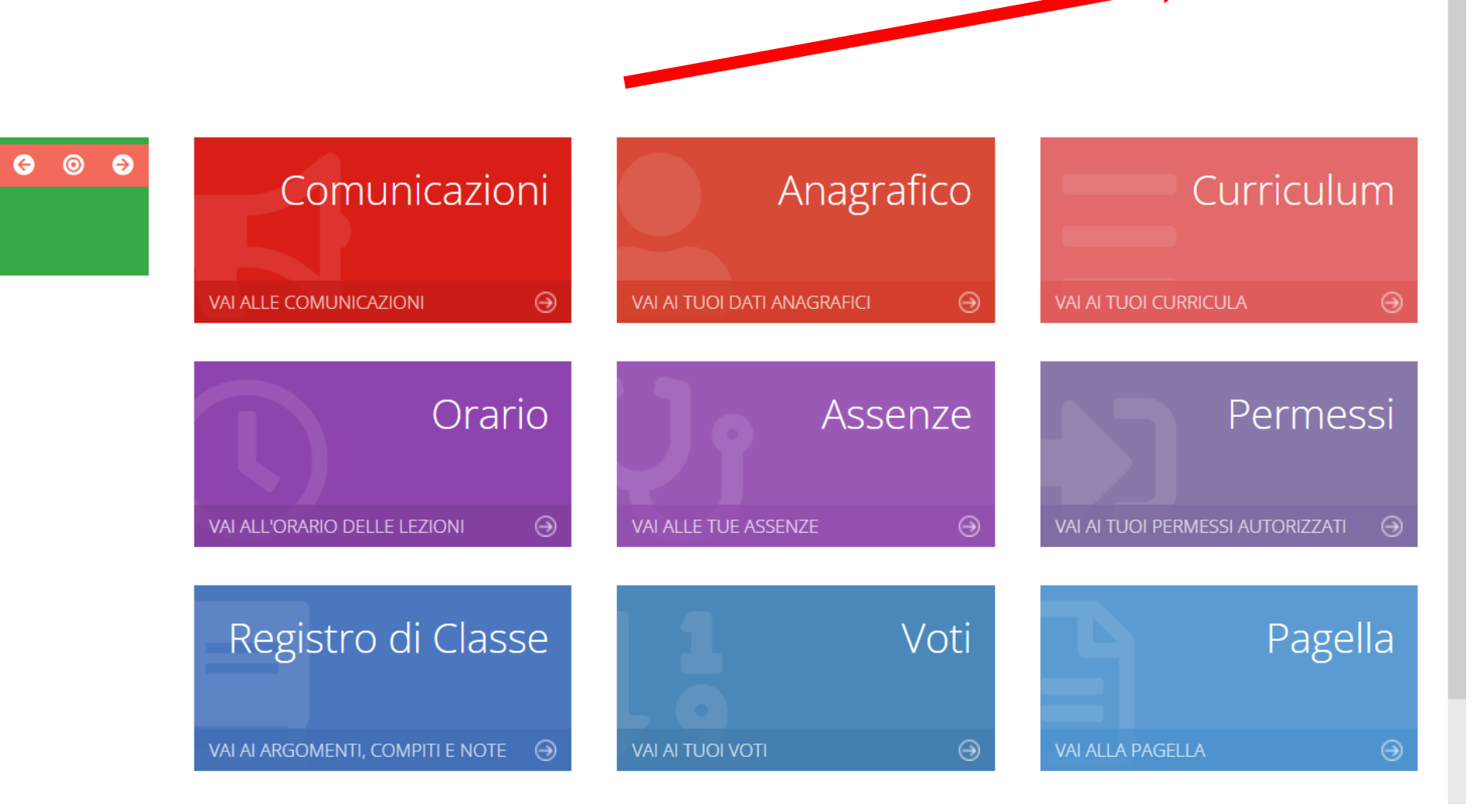

? 🖩 🛃

SD

XXXX

DOPO AVER ESEGUITO L'ACCESSO CON LE PROPRIE CREDENZIALI (CODICE UTENTE / PASSWORD), 1. CLICCARE SUL NOME DEL GENITORE

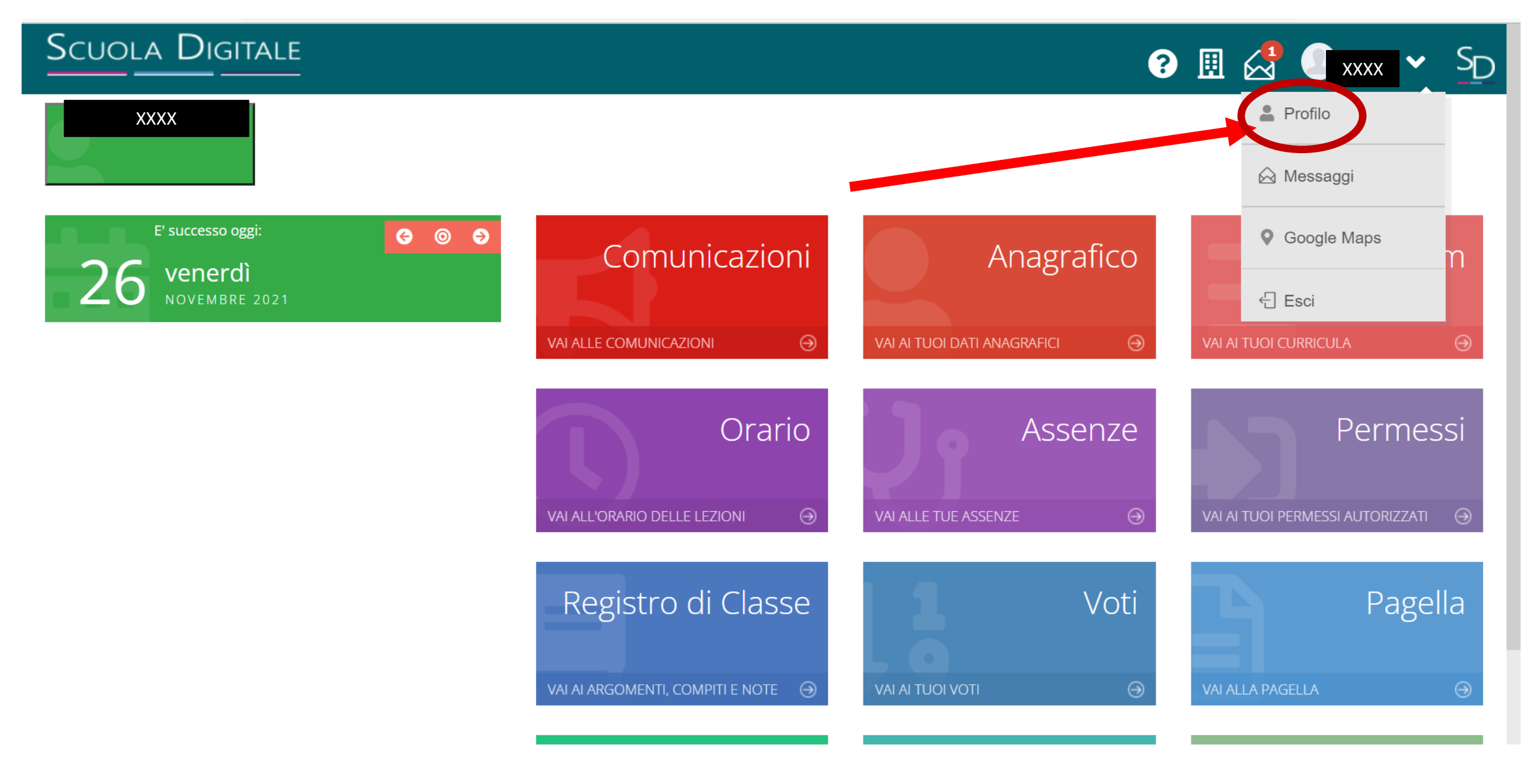

2. CLICCARE SULLA VOCE "PROFILO".

? 🗉 🛃 🔍 🗴 🖓 SD

Applicazione

#### 🔒 Profilo Utente

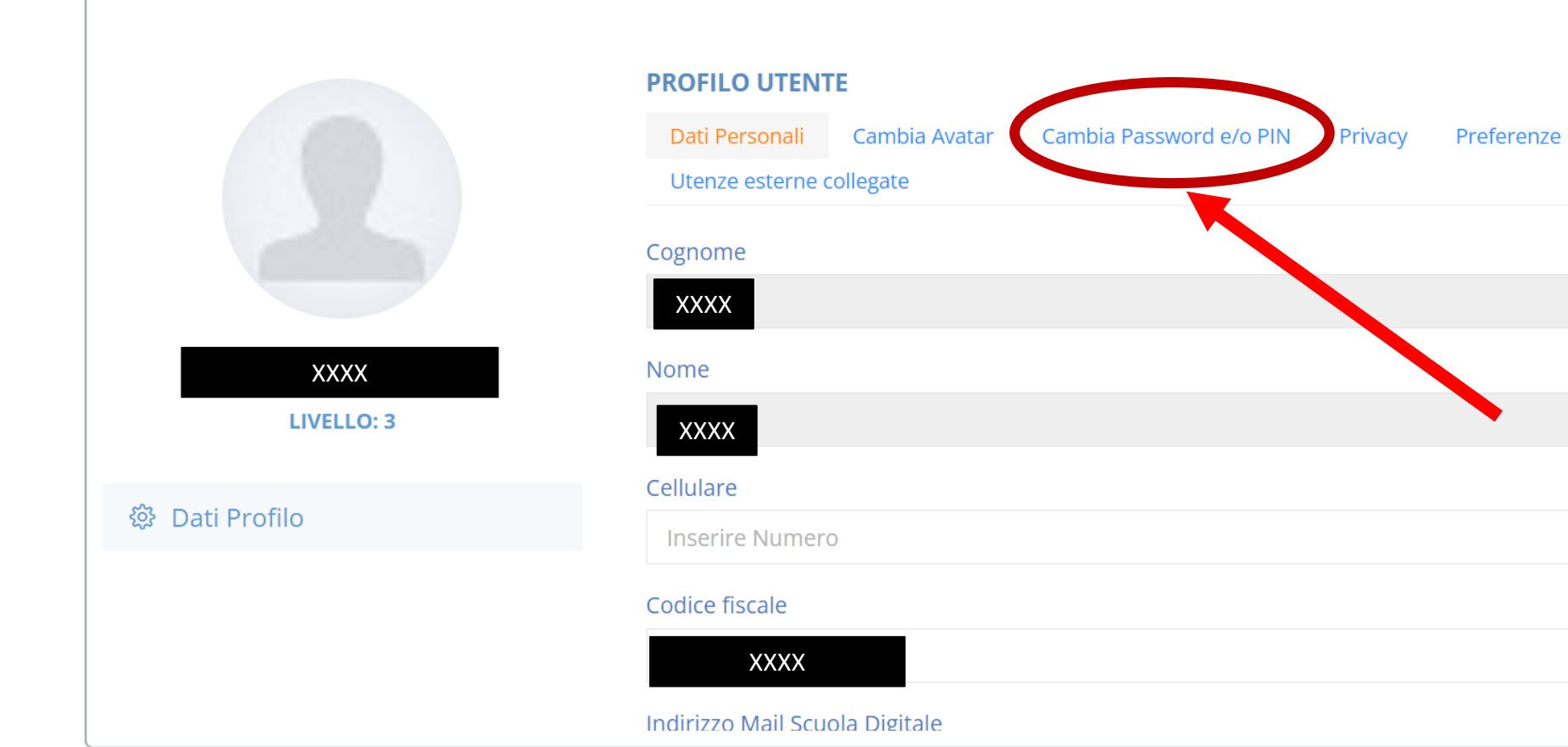

3. CLICCARE SULLA VOCE "CAMBIA PASSWORD E/O PIN".

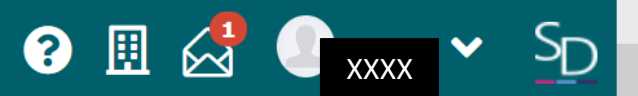

|                    | otenze esterne collegate                                                                                                    |
|--------------------|----------------------------------------------------------------------------------------------------|
|                    | Password Corrente                                                                                                    |
| XXXX<br>LIVELLO: 3 | Nuova Password<br>La password DEVE essere almeno di 10 caratteri e non superiore a 20, deve contenere sia numeri che lettere, sia minuscole che<br>maiuscole ed almeno un carattere speciale (!@\$?#.) |
|                    | Digitare la password scelta                                                                                                    |
| 錢 Dati Profilo     |                                                                                                    |
|                    | Ridigita Nuova Password                                                                                                    |
|                    | Ridigitare la password scelta                                                                                                    |
|                    | Salva Annulla                                                                                                    |
|                    | Rigenera pin utente                                                                                                    |
|                    |                                                                                                    |

4. CLICCARE SULLA VOCE "RIGENERA PIN UTENTE".

#### 💄 Profilo Utente

|                    | Dati Personali Cambia Avatar <mark>Cambia Password e/o PIN</mark> Privacy Preferenze Applicazione<br>Utenze esterne collegate |
|--------------------|----------------------------------------------------------------------------------------------------|
|                    | Password Corrente                                                                                                    |
| XXXX<br>LIVELLO: 3 | Necus Bacculard<br>La Rigenerazione PIN eseguita con successo. E' stata inviata una mail all'utente.                          |
| 袋 Dati Profilo     | ОК                                                                                                    |
|                    | Ridigitare la password scelta                                                                                                 |
|                    | Salva Annulla                                                                                                    |
|                    | Rigenera pin utente                                                                                                    |

5. SARÀ MANDATA UNA MAIL CON IL NUOVO PIN.